# HƯỚNG DẪN SỬ DỤNG TRUNG TÂM BÁO ĐỘNG GW02

#### 1. Các phím cơ bản

Vào phần cài đặt: # Thoát khỏi phần cài đặt: Nhấn \* và #

#### 2. Thêm remote

- Nhấn # để vào phần cài đặt
- Cú pháp: 07 + [01-99] + #
- Lúc này ta nhấn các nút trên remote để thêm vào trung tâm.Và nghe tiếng thêm thành công có nghĩa là đã thêm được remote.
- Nhấn tiếp # và nghe cài đặt thành công, nhấn \* và # để thoát

### 3. Xóa remote

Nhấn #, vào phần cài đặt Cú pháp 1: 08 + [01-99] + # : xóa remote Cú pháp 2: 08 + \*\* + # : Xóa tất cả các remote Nhấn tiếp # và nghe cài đặt thành công, nhấn \* và # để thoát

- 4. Thêm cảm biến (cảm biến cửa, cảm biến chuyển động, cảm biến khói,...)
- Nhấn # để vào phần cài đặt
- Cú pháp: 09 + zone [01-99] + #
- Lúc này, kích hoạt cảm biến để gửi tín hiệu tới trung tâm. Và nghe tiếng thêm thành công có nghĩa là đã thêm được cảm biến.
- Nhấn tiếp # và nghe cài đặt thành công, nhấn \* và # để thoát

# 5. Xóa cảm biến

Nhấn #, vào phần cài đặt Cú pháp 1: 10 + [01-99] + # : xóa cảm biến Cú pháp 2: 10 + \*\* + # : Xóa tất cả các cảm biến Nhấn tiếp # và nghe cài đặt thành công, nhấn \* và # để thoát

#### 6. Thêm số điện thoại để trung tâm gọi điện khi có báo động

Cú pháp: Nhấn #, 3 + [1-4] + số điện thoại + # Ghi chú: [1-4]: cài được 4 số điện thoại vào trung tâm tương ứng với từ 1 tới 4

Ví dụ: Cài số điện thoại 0901234567 vào vị trí số 1. Ta thao tác như sau: Nhấn #, 310901234567# Nhấn \* + # để thoát

#### 7. Xóa số điện thoại gọi trong trung tâm

Cú pháp: Nhấn #, 3 + [1-4] + # Ghi chú: [1-4]: cài được 4 số điện thoại vào trung tâm tương ứng với từ 1 tới 4

Ví dụ: Xóa số điện thoại đã cài vào vị trí số 1. Ta thao tác như sau: Nhấn #, 31# Nhấn \* + # để thoát

**8. Thêm số điện thoại để trung tâm gửi tin nhấn khi có báo động** Cú pháp: Nhấn #, 4 + [1-3] + số điện thoại + # Ghi chú: [1-3]: cài được 3 số điện thoại vào trung tâm tương ứng với từ 1 tới 3

Ví dụ: Cài số điện thoại 0901234567 vào vị trí số 1. Ta thao tác như sau: Nhấn #, 410901234567# Nhấn \* + # để thoát

#### 9. Xóa số điện thoại tin nhấn trong trung tâm

Cú pháp: Nhấn #, 4 + [1-3] + # Ghi chú: [1-3]: cài được 3 số điện thoại vào trung tâm tương ứng với từ 1 tới 3

Ví dụ: Xóa số điện thoại đã cài vào vị trí số 1. Ta thao tác như sau: Nhấn #, 41# Nhấn \* + # để thoát

#### 10. Chỉnh ngày giờ cho trung tâm

56 + năm [xxxx] + tháng [01-12] + ngày [01-31] + giờ [00-23] + phút [00-59] + giây [00] + #

## 11. Đặt mặt khẩu bảo vệ bàn phím

Cách 1: Nhấn #, 17 + 1 + # Nhấn \* + # để thoát Ghi chú: Mật khẩu mặc định của trung tâm là 1234

*Cách 2:* Sau khi gọi và kết nối với trung tâm, nhấn cú pháp trên điện thoại 171#

*Cách 3:* Gửi tin nhấn tới trung tâm với cú pháp 1234171#

## 12. Xóa mật khẩu bảo vệ bàn phím

Nhấn #, 17 + 0 + # Nhấn \* + # để thoát

# 13. Đổi mật khẩu mặc định của trung tâm

Cách 1: Nhấn #, 50 + mật khẩu mới [4 số] + # Nhấn \* + # để thoát

*Cách 2:* Sau khi gọi và kết nối với trung tâm, nhấn cú pháp trên điện thoại 50 + mật khẩu mới [4 số]#

Cách 3: Gửi tin nhấn tới trung tâm với cú pháp mật khẩu cũ[1234]50 mật khẩu mới[4 số]#

## 14. Đặt lịch bật/tắt chế độ báo động của trung tâm

Cú pháp: 57 + Nhóm báo động [01-04] + thời gian bật báo động [AAAA] + thời gian tắt báo động [BBBB] + thứ trong tuần Ghi chú: Thứ trong tuần tương ứng: Thứ 2 là số 1, thứ 3 là số 2, thứ 4 là số 3, thứ 5 là số 4, thứ 6 là số 5, thứ 7 là số 6, chủ nhật là số 7 Ví dụ: Đặt lịch bật/tắt báo động ở nhóm 01. Lúc 22:00 trung tâm bật báo động, lúc 06:00 tắt báo động vào tất cả các thư 2,3,4,5,6,7 Thao tác: Nhấn #, 570122006000123456#

## 15. Chọn chế độ báo động

60 + zone + type + 0/1 0/1: 0 còi không báo; 1 còi kêu báo động

Type:

- 1. NORMAL: bình thường
- 2. STAY ARM:
- 3. INTELLIGENT: các cảm biến trong vùng có tín hiệu mới báo động
- 4. EMERGENCY: ở chế độ arm và dis arm đều báo động
- 5. CLOSE: các cảm biến không hoạt động

## 16. Tắt/bật âm thanh nói phát ra từ trung tâm

Nhấn #, vào phần cài đặt Tắt: 111# Bật: 110#

## 17. Khôi phục cài đặt gốc

Tắt nguồn trung tâm. Mở nguồn trung tâm và nhấn giữ nút SOS trên trung tâm . Lúc này, trung sẽ phát ra 5 tiếng bíp ngắn, buông nút SOS. Trung tâm bây giờ đã trở về mặc định, tất cả các cài đặt được xóa và mật khẩu trở về mặc định là 1234.

# 18. Hướng dẫn sử dụng phần mềm trên điện thoại:

Vào CHPlay hay AppStore tìm phần mềm tên "Wifi alarm", tìm phần mềm có icon icon hình

Mở App mới cài đặt và thao tác như hình:

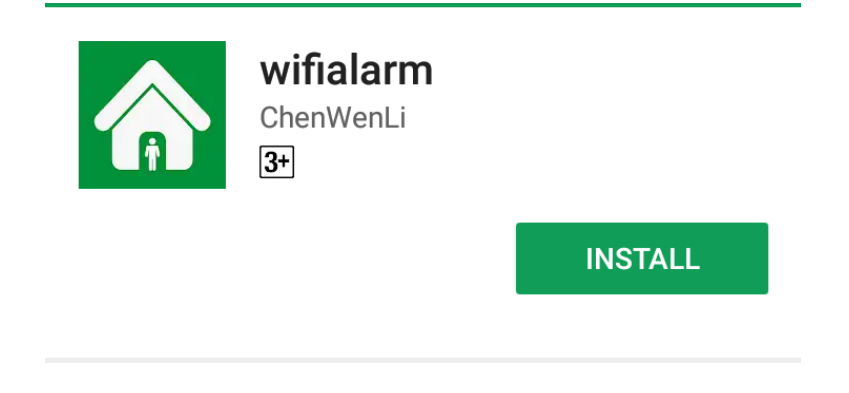

a. Chế độ Wifi

- i. Chọn mục Wifi nhấn Register đăng ký tài khoản đăng ký bằng mail (hoặc bằng số điện thoại)
- ii. Sau đó đăng nhập vào app
- iii. Thao tác như hình mẫu bên dưới:

| ۵               | \$ 11.             | .4 62% 着 10:36 | - |                 |             | 🛜 🎢 📶 62% 🖥 10:38 | - |                 | Į.              | 🖻 📶 📶 62% 🖥 10:38 |
|-----------------|--------------------|----------------|---|-----------------|-------------|-------------------|---|-----------------|-----------------|-------------------|
|                 |                    |                |   | Login           |             |                   |   | Login           |                 |                   |
|                 |                    |                |   | Enter User N    | lame        |                   |   |                 |                 |                   |
|                 | Welcome to use     |                | A | Enter Passw     | vord        |                   |   | Choose C        | Intions         |                   |
|                 |                    |                |   |                 | Login       |                   |   | enoose e        | mail ID Registe | r                 |
|                 |                    |                |   |                 |             |                   |   | Pł              | none No. Regist | er                |
|                 | 0140 0             |                |   | A               | Register    |                   |   |                 |                 |                   |
|                 | SMS Operator Mode  |                | 1 |                 |             | Forgot Password   |   |                 |                 |                   |
| (F              | WiFi Operator Mode |                |   |                 |             |                   |   |                 |                 |                   |
| $\triangleleft$ |                    |                |   | $\triangleleft$ | $\triangle$ |                   |   | $\triangleleft$ |                 |                   |

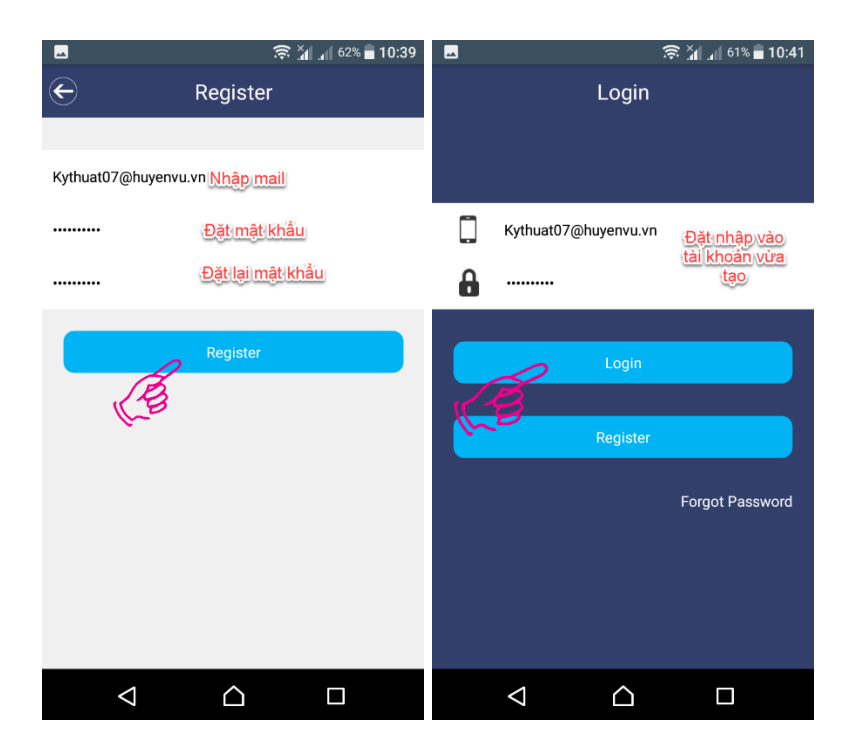

iv. Chọn dấu "+" - Wifi Setting để thêm thiết bị

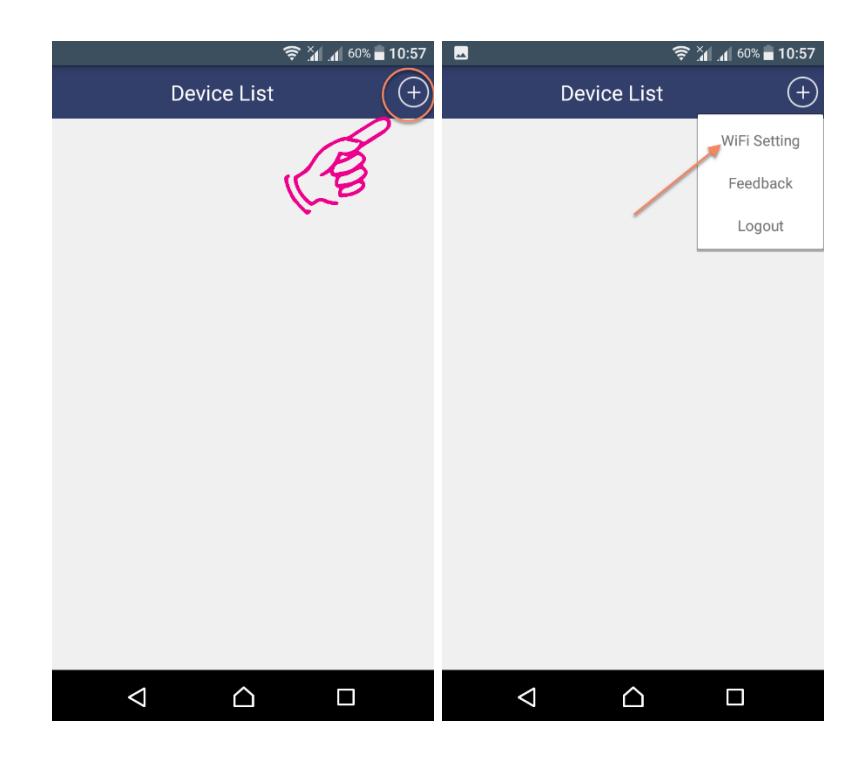

v. Sau đó nhấn phím #29# để bật chế độ wifi trên thiết bị, thiết bị sẽ đếm ngược 60s

vi. Chọn Wifi và nhập mật khẩu wifi - Next - tiến hành thêm thiết bị

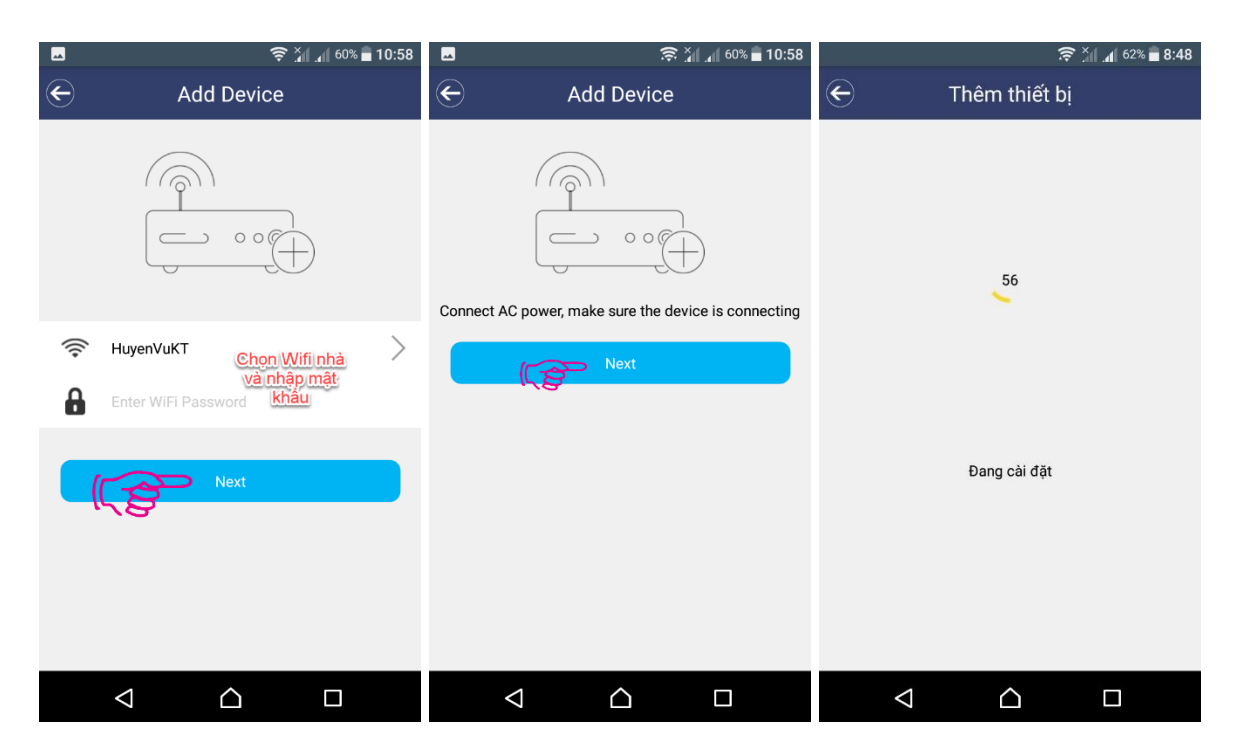

vii. Sau khi kết nối thành công trung tâm vào Wifi, chọn vào thiết bị trên app để thêm liên kết.

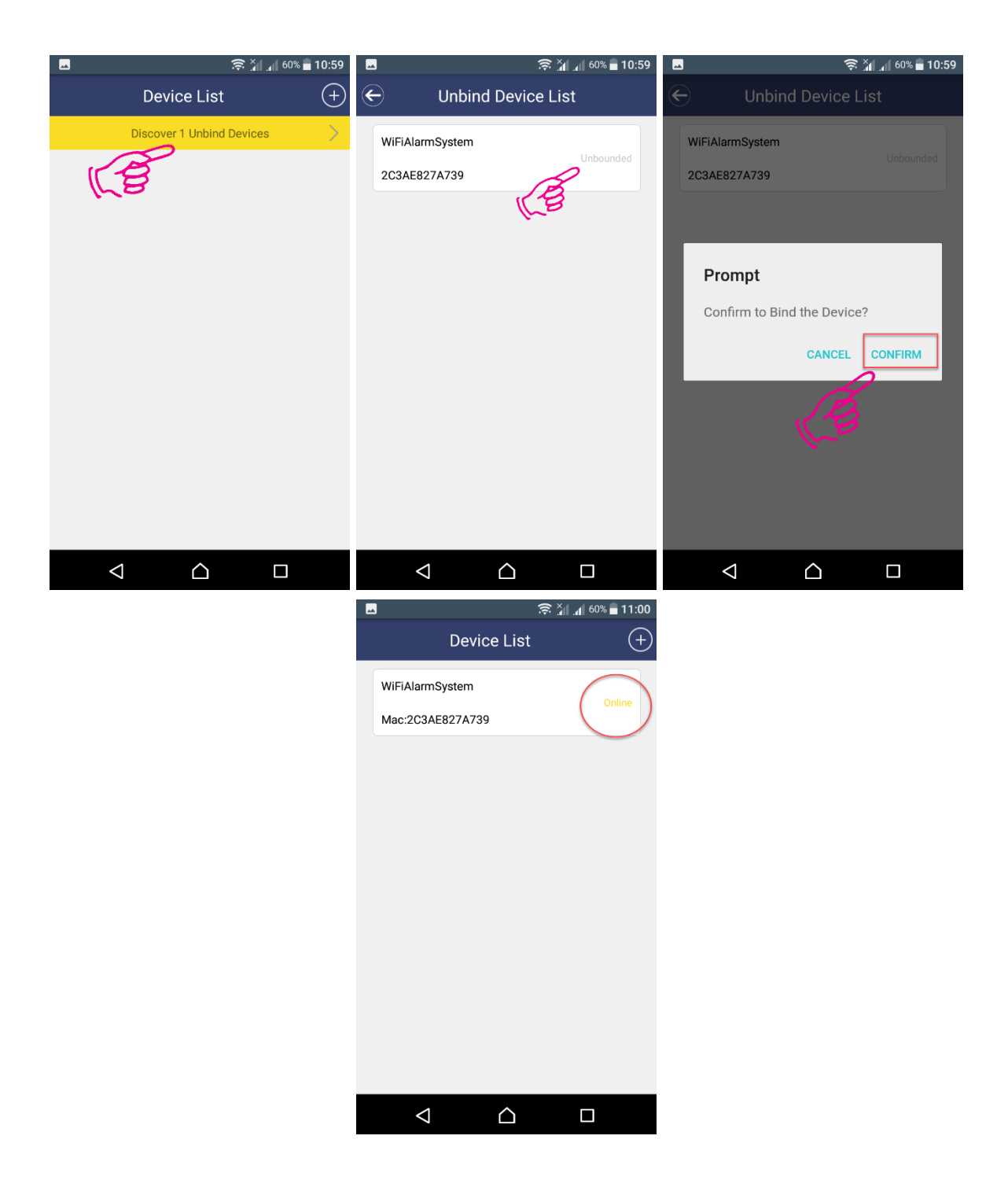

# viii. Kết nối thành công, app sẽ trả về giao diện như hình bên dưới

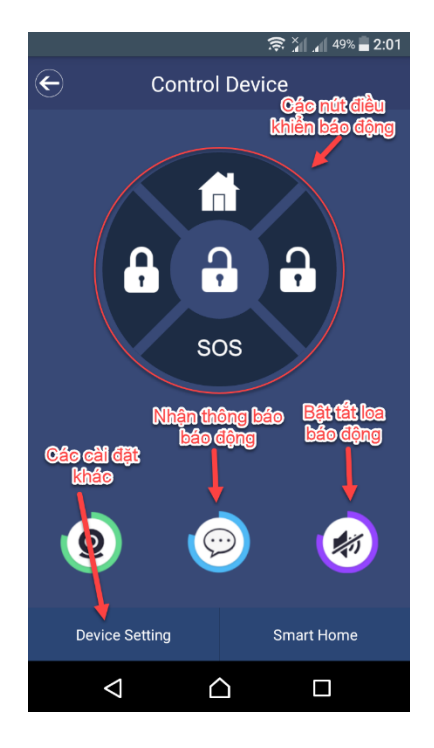

- ix. Các cài đặt khác trên app
  - 1. Thêm thiết bị; có 24 zone, mỗi zone add được 4 thiết bị
  - 2. Thêm số điện thoai gọi báo động (hỗ trợ 4 số)
  - 3. Thêm số điện thoại nhắn tin khi có báo động ( hỗ trợ 3 số)
  - 4. Thêm/ xóa remote
  - 5. Cài đặt ngày giờ cho trung tâm
  - 6. Cài đặt các chế độ delay và cài bật/ tắt báo động
  - 7. Cài chế độ gửi tin nhắn
  - 8. Tùy chỉnh âm thanh

| -                    | 🔶 🏹 📶 49% 🛢 2:01 |         | ╤ ¥ 🚛 49% 🗖 2:(   | 1 🗖            |                              | 🛜 🏹 📶 49% 🛢 2:04 |
|----------------------|------------------|---------|-------------------|----------------|------------------------------|------------------|
| Control Dev          | vice             | E       | Zone Setting      | E              | Alarm Phone                  | No.              |
| Device Setting       |                  | 1 Zone  | Thêm các thiết bị | Nhá<br>Enter F | ập số điện thoạ<br>Phone No. | Apply            |
| Vone Setting         | 1 >              | 2 Zone  | vào từng vùng     | Enter F        | Phone No.                    | Apply            |
| 🔇 Alarm Phone No.    | 2 >              | 3 Zone  |                   |                |                              |                  |
| SMS Phone No.        | 3 >              | 4 Zone  |                   | Enter F        | Phone No.                    | Apply            |
| Ndd Remote Control   | 4 >              | 5 Zone  |                   | Enter F        | Phone No.                    | Apply            |
| O Time Setting       | 5 >              | 6 Zone  |                   |                |                              |                  |
| 🍅 Timing Setting     | 6 >              | 7 Zone  |                   |                |                              |                  |
| Switch Setting       | 7 >              | 8 Zone  |                   |                |                              |                  |
| 🧵 Alarm Time Setting | 8 >              | 9 Zone  |                   |                |                              |                  |
| Account Setting      |                  | 10 Zone |                   |                |                              |                  |
| < △                  |                  |         |                   |                |                              |                  |

| 🖂 🙃 🏹 📶 49% 🖬 2:05 | 🛥 🔶 🙀 49% 🗖 2:05                                                                  | □                                                                                                    |  |  |  |
|--------------------|-----------------------------------------------------------------------------------|----------------------------------------------------------------------------------------------------|--|--|--|
| SMS Phone No.      | Add Remote Control                                                                | E Time Setting                                                                                                    |  |  |  |
| Enter Phone No.    | Add Remote Control<br>Add Remote Control<br>Add<br>Delete<br>Thêm hoặc xóa remote | Time Setting   Year Month Date Hour Minute   2017 4 8 13 4   2018 5 9 14 5   2019 6 10 15 6   Apply Tuy chinh lai ngày giờ của bộ bảo động |  |  |  |
| < △ □              |                                                                                   | < △ □                                                                                                    |  |  |  |

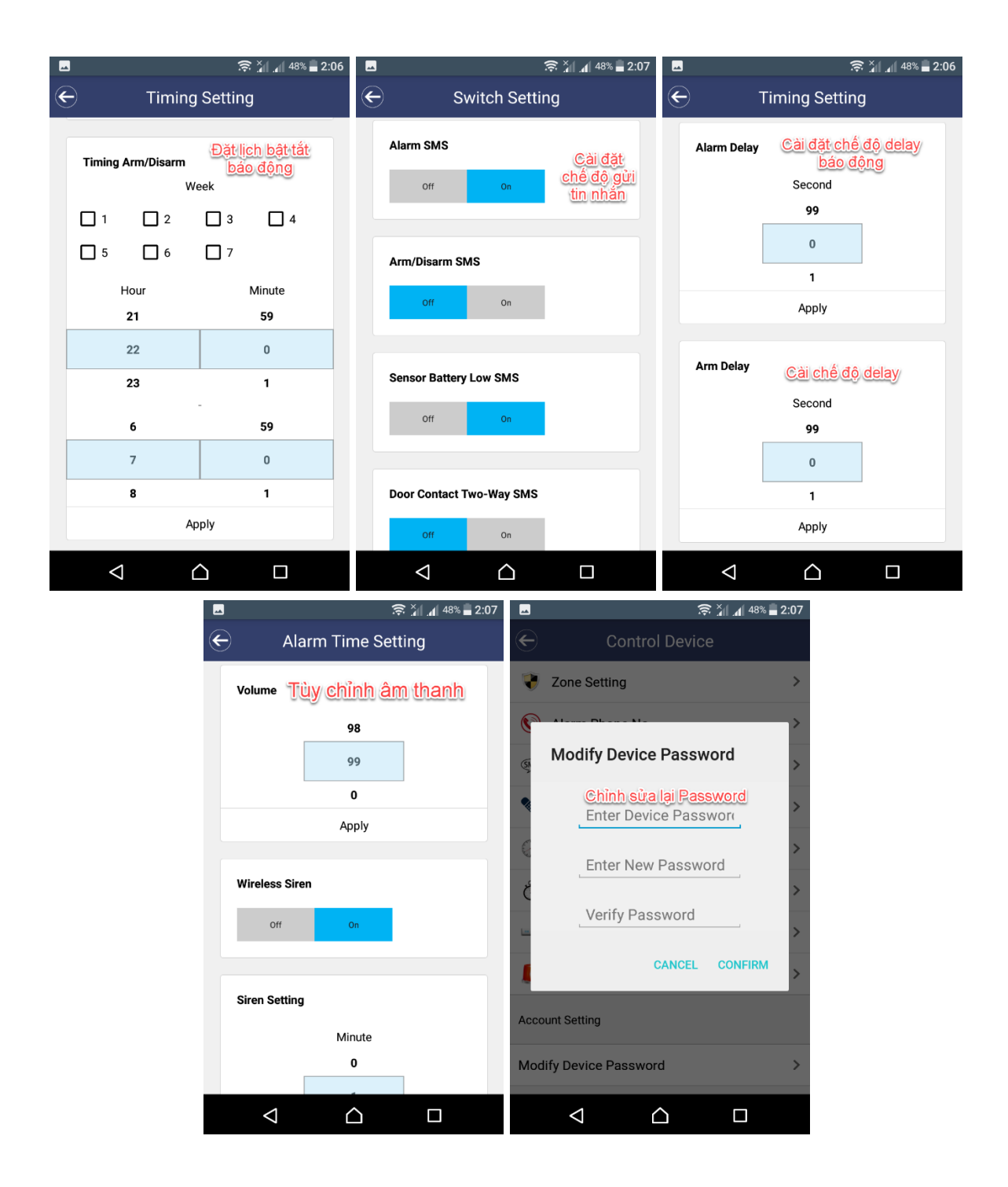

b. Chế độ SMS

| 1               | \$`1              | .4 62% 🛑 10:36 | 1             | (i;          | 🎢 🔏 62% 🖬 10:36  | 1               | ĵ.          | 62% 🗖 10:36 |
|-----------------|-------------------|----------------|---------------|--------------|------------------|-----------------|-------------|-------------|
|                 |                   |                | Control       |              |                  |                 | Device      | ÷⊕          |
|                 |                   |                | Please        | hoose device | ▼                |                 |             |             |
|                 | Welcome to use    |                | Defence       |              | Undefence        |                 |             |             |
|                 |                   |                | Appliances O  | n Appl       | iances Off       |                 |             |             |
|                 | SMS Operator Mode |                | Home Defence  |              | ↓<br>isarm alarm |                 |             |             |
|                 |                   |                | L†<br>Control | Device       | Program          | L1<br>Control   | Device      | Program     |
| $\triangleleft$ |                   |                | (Se           |              |                  | $\triangleleft$ | $\triangle$ |             |

| 🖤 🔤 🤶 🤶 🗐 1                                             | 0:37 🗳          | 🛜 🎢 📶 62% 🖥 10:38 |                | 🛜 🎢 📶 62% 🖥 10:38 |
|---------------------------------------------------------|-----------------|-------------------|----------------|-------------------|
| Add Device                                              |                 | Device 🙃          | Contro         | þl                |
| bao dong                                                | bao dong        | 01229029231       | bao dong       | V                 |
| 01229029231 Nhập SDT trên thiết b<br>···· Nhập mật khẩu |                 |                   | Defence        | 2<br>Undefence    |
| Save                                                    |                 |                   | Appliances On  | Appliances Off    |
|                                                         |                 |                   | Mme Defence    | H<br>Disarm alarm |
|                                                         | ↓†<br>Control   | Device Program    | Control Device | Program           |
|                                                         | $\triangleleft$ |                   |                |                   |